## How to Increase/Decrease Gallon Limits

The purpose of this document is to share the process of increasing or decreasing gallon limits of a card.

1. Go to http://www.cfnnet.com/logonacct.html and input your credentials.

| COMMERCIAL<br>FUELING<br>NETWORK |                                 |
|----------------------------------|---------------------------------|
|                                  | ttp://searchitewite<br>Security |
|                                  | Account & Card Info             |
|                                  | CFN Participant Account Logon   |
|                                  | Participant ID:                 |
|                                  | Account Number:                 |
|                                  | Password:                       |
|                                  | Enter Reset                     |
|                                  | Site Locator                    |

2. In the CFN Main Search Menu, click on the "Cards" option.

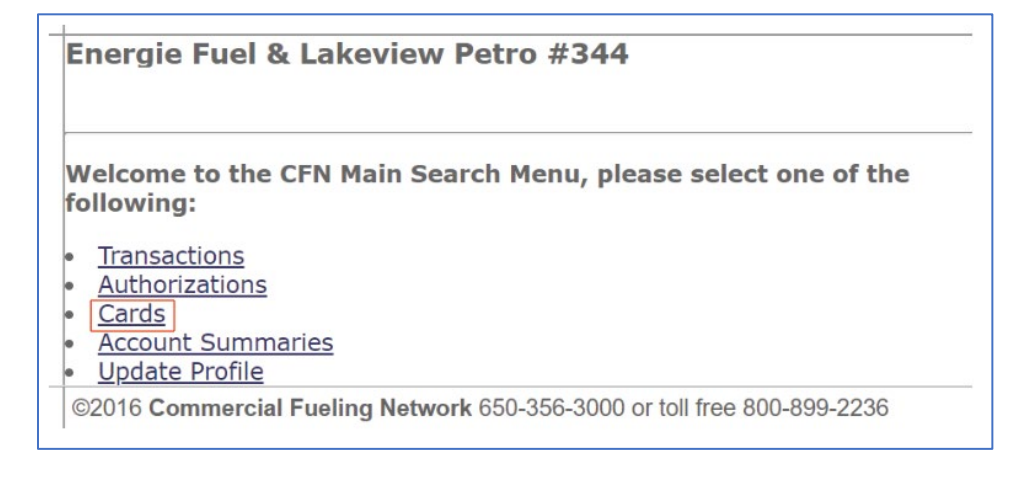

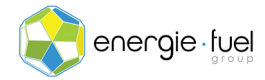

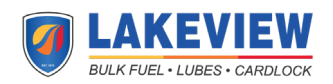

3. In the Card Menu, enter the last 7 digits of the card in the "Go To Card" Text field

| Go To Card: 1        | 234567 | Show | Modify | Activate | Inactivate | Reset Txncnt |
|----------------------|--------|------|--------|----------|------------|--------------|
| History Request Card |        |      |        |          |            |              |

4. Once you have entered the card number, click on the "Show" button.

| Go To Card: 1234567  | Show | Modify | Activate | Inactivate | Reset Txncnt |
|----------------------|------|--------|----------|------------|--------------|
| History Request Card |      |        |          |            |              |

5. Locate the Card Submenu and click on the "Card Profile" link.

| Card Submenu: | Card Profile | <u>Card History</u> : <u>Transactions</u> : <u>Authorizations</u> : <u>Card Watch</u> |
|---------------|--------------|---------------------------------------------------------------------------------------|
|               |              |                                                                                       |

6. In the Card Profile Modification Menu, locate the Gallon Limit row. On the same row is a text field with the current gallon limit that is placed on the card.

| Card Number:          | 1234567 |
|-----------------------|---------|
| Notify Limit:         | 0       |
| Gallon Limit:         | 13      |
| Notify Limit Weekend: | 0       |
| Gallon Limit Weekend: | 0       |

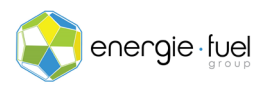

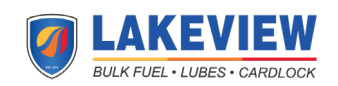

7. In that same text field, overwrite the number with the new limit.

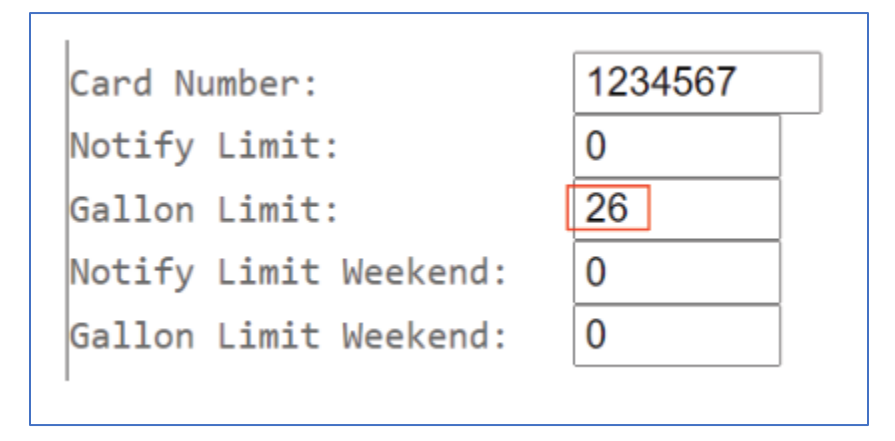

8. Once the new limit has been entered, find and click the "Update" button.

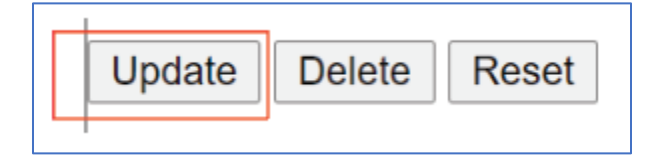

9. The next screen will share the message "Data has been saved". This means that the new gallon limit is now imposed on that card.

| COMMERCIAL<br>FUELING<br>NETWORK | <u>CFN Private</u> > Account & Card Info                                |
|----------------------------------|-------------------------------------------------------------------------|
|                                  | Energie Fuel & Lakeview Petro #344                                      |
|                                  | Data has been saved                                                     |
|                                  | ©2016 Commercial Fueling Network 650-356-3000 or toll free 800-899-2236 |

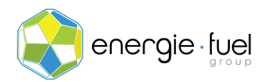

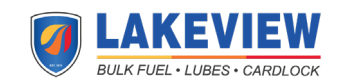